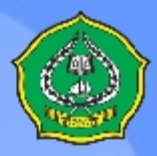

# PEDOMAN Portal Sistem Informasi Kepegawaian

Portal (gtSDM) Panduan Bagi Pegawai Pengguna Portal

# UNIVERSITAS ISLAM NEGERI ALAUDDIN MAKASSAR 2011

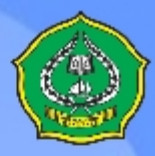

#### VISI

Pusat Pencerahan dan Transformasi Ipteks Berbasis Peradaban Islam

#### MISI

- Menciptaan atmosfir akademik yang kondusif bagi peningkatan mutu perguruan tinggi dan kualitas kehidupan bermasyarakat.
- Menyelenggarakan kegiatan pendidikan, penelitian, dan pengabdian masyarakat yang merefleksikan kemapanan integrasi antara nilai ajaran Islam dengan ilmu pengetahuan, teknologi, dan seni (ipteks), dan
- 3. Mewujudkan universitas yang mandiri, berkarakter, bertata kelola baik dan berdaya saing menuju universitas riset dengan mengembangkan nilai spritual dan tradisi keilmuan

#### TUJUAN

- Menghasilkan produk intelektual yang bermanfaat dan terbangunnya potensi insani yang kuat dengan mempertimbangkan kearifan lokal.
- Terwujudnya kampus sebagai pusat pendidikan, penelitian, dan pengabdian kepada masyarakat yang berbasis integrasi keilmuan.
- Terciptanya sistem manajemen, kepemimpinan, dan kelembagaan yang sehat serta terwujudnya tata ruang, lingkungan, dan iklim kampus yang islami, dan
- 4. terwujudnya jejaring kerjasama dengan lembaga lokal, nasional dan internasional.

#### SASARAN

- 1. Meningkatnya jumlah lulusan yang mengabdi dan berkarya di masyarakat.
- Meningkatkan kualitas peran UIN Alauddin dalam pembangunan kehidupan sosial kemasyarakatan.
- Meningkatkan daya saing kurikulum melalui integrasi keilmuan.
- 4. Meningkatkan kompentesi dosen.
- Meningkatkan kegiatan pengabdian kepada masyarakat.
- Meningkatkan kualitas sistem manajemen, kepimpinan, dan kelembagaan yang sehat serta terwujudnya tata ruang, lingkungan, dan iklim kampus yang islami.
- 7. Meningkatkan kualitas dan kuantitas networking dengan lembaga eksternal.

Software User Manual

# Portal Sistem Informasi Kepegawaian (Portal gtSDM)

Panduan Bagi Pegawai Pengguna Portal

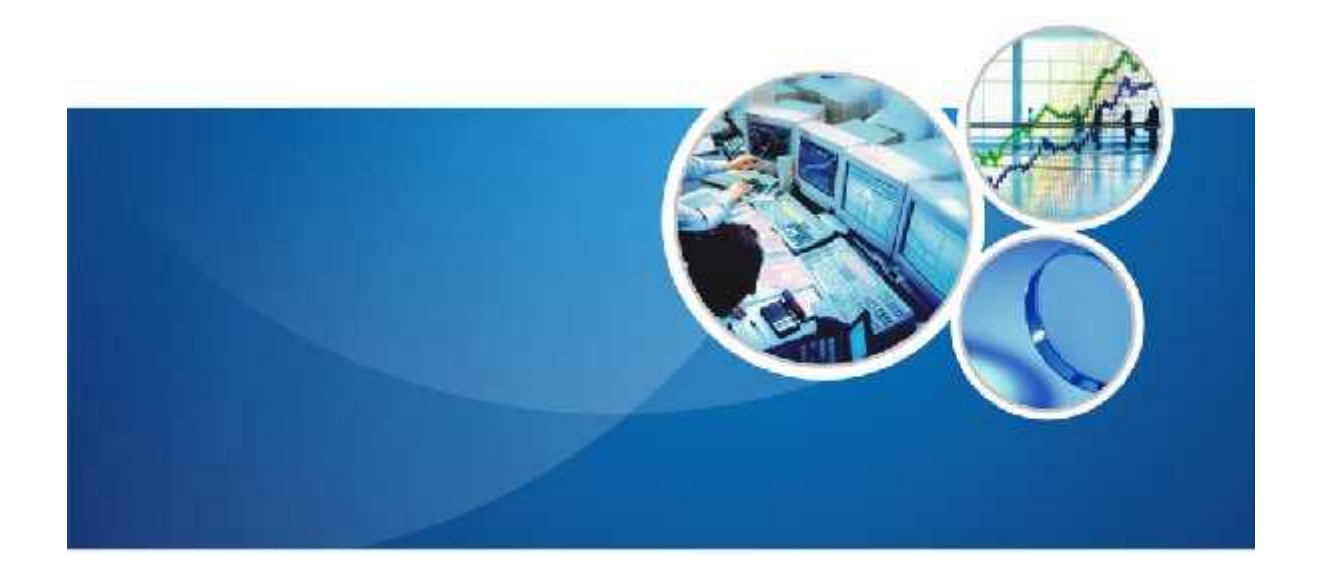

# UNIVERSITAS ISLAM NEGERI ALAUDDIN

# **DAFTAR ISI**

| D | DAFTAR ISI                           | 2  |
|---|--------------------------------------|----|
| 1 | Pendahuluan                          | 3  |
|   | 1.1 Portal Pegawai                   | 3  |
|   | 1.2 Gambaran Sistem                  | 3  |
|   | 1.3 Tentang Dokumen                  | 3  |
| 2 | Phalaman Utama Portal                | 3  |
| 3 | کا Login                             | 4  |
| 4 | Pengelolaan Data Pribadi             | 5  |
|   | 4.1 Data Pegawai                     | 5  |
|   | 4.2 Data Pasangan (Suami/Istri)      | 6  |
|   | 4.3 Data Anak                        | 8  |
|   | 4.4 Data Orang Tua                   | 8  |
|   | 4.5 Data Mertua                      | 9  |
|   | 4.6 Data Saudara Kandung             |    |
|   | 4.7 Daftar Riwayat Hidup             |    |
|   | 4.8 Ubah Password                    | 11 |
| 5 | j Data Riwayat Pegawai               | 13 |
|   | 5.1 Riwayat Beasiswa                 |    |
|   | 5.2 Riwayat Pekerjaan                | 14 |
|   | 5.3 Riwayat Pendidikan               | 15 |
|   | 5.4 Riwayat Penghargaan              |    |
|   | 5.5 Riwayat Penelitian               | 17 |
|   | 5.6 Riwayat Dosen Mengajar di Luar   |    |
|   | 5.7 Riwayat Seminar                  |    |
|   | 5.8 Riwayat Organisasi               |    |
|   | 5.9 Riwayat Pelatihan                |    |
|   | 5.10 Riwayat Kunjungan Keluar Negeri | 21 |
|   | 5.11 Riwayat Keahlian                | 22 |
|   | 5.12 Riwayat Mengajar                | 23 |
|   | 5.13 Riwayat Membimbing              | 24 |
| 6 | j Data Mutasi                        | 24 |
|   | 6.1 Pangkat/Golongan                 | 25 |
|   | 6.2 Data Hukuman                     |    |
|   | 6.3 Pangkat/Golongan                 |    |
|   | 6.4 Jabatan Struktural               | 27 |
|   | 6.5 Jabatan Fungsional               |    |
|   | 6.6 Satuan Kerja                     |    |
|   | 6.7 PAK                              |    |
|   | 6.8 DP3                              |    |
| 7 | ' Pengajuan                          | 35 |
|   | 7.1 Slip Gaji                        |    |
|   | 7.2 Pengajuan Angka Kredit           |    |

# 1 Pendahuluan

#### 1.1 Portal Pegawai

Portal Sistem Informasi Manajemen Kepegawaian (SIMPEG) adalah sebuah aplikasi kepegawaian berbasis web yang ditujukan untuk pegawai agar dapat mengakses dan mengelola data-data dan proses kepegawaian. Dengan adanya Portal SIMPEG ini, diharapkan data-data kepegawaian dapat tersaji dengan lebih transparan dan pegawai dapat lebih mudah mengakses data-data pribadi serta data-data kepegawaian yang tersimpan di sistem. Selain itu, Portal SIMPEG juga menyediakan berita, agenda, maupun kebijakan-kebijakan baru di sebuah instansi.

#### 1.2 Gambaran Sistem

Portal Sistem Informasi Manajemen Kepegawaian (SIMPEG) ini digunakan untuk menyajikan data-data kepegawaian dan memberikan informasi-informasi bagi pegawai. Di sini pegawai diberikan kewenangan untuk mengelola data-data pribadi, data-data riwayat, melihat data-data mutasi kepegawaian dan slip gaji, serta Pengajuan Angka Kredit.

#### **1.3 Tentang Dokumen**

Dokumen Software User Manual (SUM) ini merupakan petunjuk penggunaan bagi user FrontOffice Sistem Informasi Manajemen Kepegawaian (SIMPEG). Di dalamnya menerangkan bagaimana cara menggunakan menu-menu yang ada secara fungsional selain pengaksesan informasi-informasi lainnya.

## 2 Halaman Utama Portal

Halaman utama dari Portal Sistem Informasi Manajemen Kepegawaian (SIMPEG) adalah seperti gambar berikut ini. Berikut adalah tampilan halaman Portal SIMPEG sebelum pengguna melakukan login. Pengguna dapat mengakses Berita dan Agenda. Setelah Pengguna melakukan login, akan tersedia fitur-fitur yang lebih lengkap, yaitu Data-Data Karyawan, Data-Data Kebijakan Instansi, dan Pengajuan.

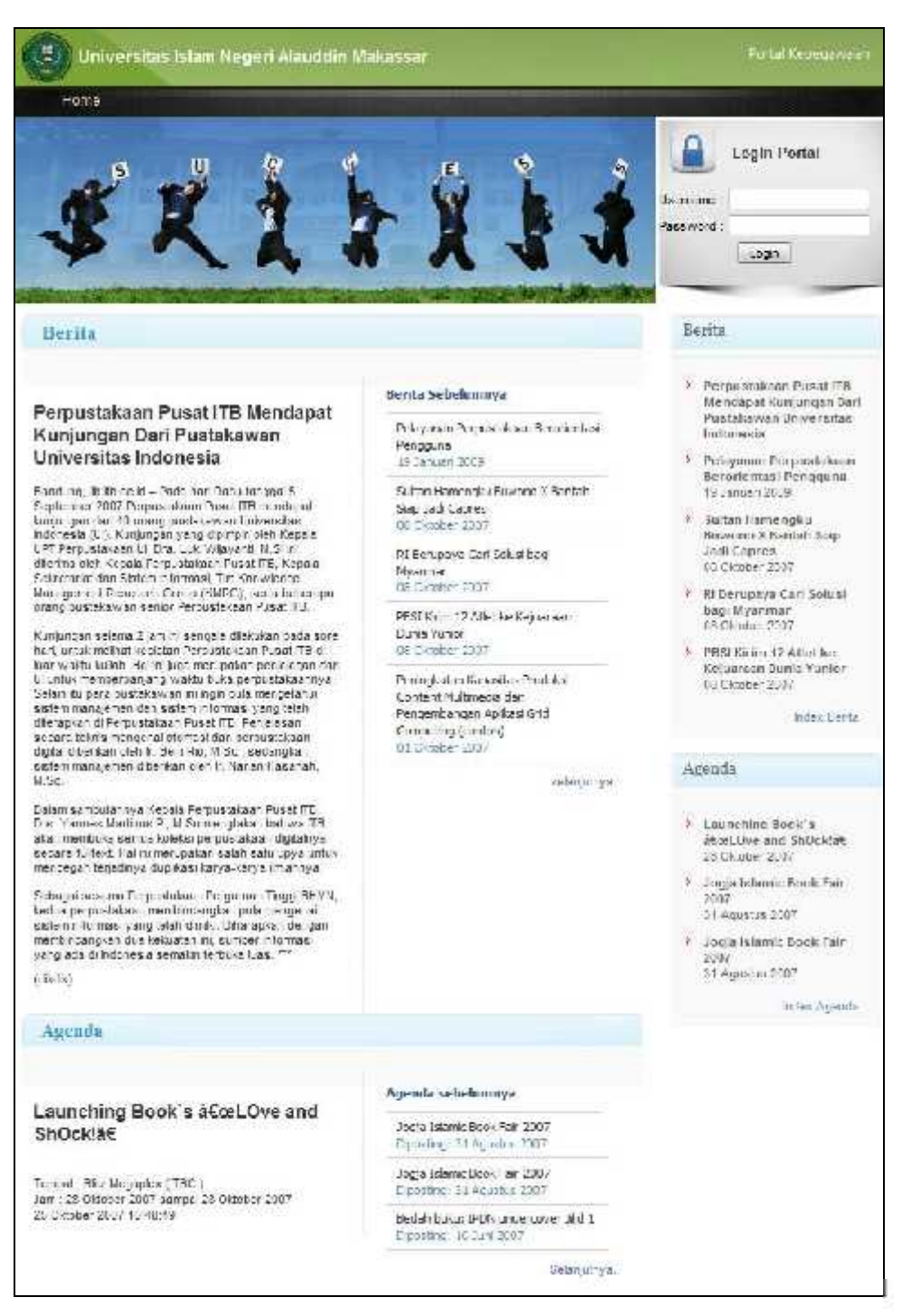

## 3 Login

Untuk melakukan aktivitas selain mengakses berita dan agenda di dalam Portal Sistem Informasi Manajemen Kepegawaian (SIMPEG), pengguna harus mempunyai akun berupa *username* dan *password*. Adapun langkah-langkah untuk melakukan login adalah sebagai berikut :

1. Pada halaman utama Portal SIMPEG, masukkan *username* dan *password* ke form login yang terletak di sebelah kanan atas halaman.

| Login Po<br>Username alza<br>Password Logn | rtal |
|--------------------------------------------|------|
| Berita                                     |      |

2. Setelah proses login berhasil, akan tampil halaman utama dengan menu-menu yang lebih lengkap seperti yang tertampil berikut.

| Berita       Informasi Pribadi         Perpustakaan Pusat ITB Mendapat Kunjungan Dari Pustakawan Universitas Indonesia       Berita Sebelumnya         Berdung, Ib.Rusch di - Pada hari Raou anggal 5 Soottomber 2007 Perpustakaan Illeroopat Kunjungan dari 40 crimp pustakawan Illeroopat Kunjungan dari 40 crimp pustakawan Illeroopat Kunjungan dari 40 crimp pustakawan Illeroopat Kunjungan dari 40 crimp pustakawan Illeroopat Kepala UC Perpustakaan Jerofer Soot       Sultan Harengoo Bowenu X Banlar Soot XBanlar Soot XBanl | Home                                                               | Data Fr bad                                                                                                    | Riwayal                        | Mulasi                                                      | Pennintaan | Logoul                |
|----------------------------------------------------------------------------------------------------|--------------------------------------------------------------------|----------------------------------------------------------------------------------------------------|--------------------------------|-------------------------------------------------------------|------------|-----------------------|
| Perpustakaan Pusat ITB Mendapat<br>Kunjungan Dari Pustakawan<br>Universitas Indonesia     Berita Sebelunnya       Beidung, Ib.Rusci di – Pada hari Rabu anggal 5<br>Softember 2007 Perpustakaan Ille concepti<br>Indunesia (U), Kunjungan yang dipinpin oleh Kepala<br>UPT Perpustakaan J. Ora. Luid Wileyarth, M.S. Int<br>differende Kanala Perpustakaan General TL. Kepala       UPI Perpustakaan J. Dra. Luid Wileyarth, M.S. Int<br>differende Kanala Perpustakaan General TL. Kepala       UPI Perpustakaan J. Dra. Luid Wileyarth, M.S. Int<br>differende Kanala Perpustakaan General TL. Kepala                                                                                                    | Berita                                                             |                                                                                                    |                                |                                                             | Info       | rmasi Pribadi         |
| Universitas Indonesia         LE Canuar 2009         Nur Alta           Bendung, Ib.Tutect di- Pada hari Raou tanggal 5<br>Sottomber 2007 Perpustakaan Pusaci ITB menooppit<br>kunjungan dai 44 neng pusakawan lin versitas<br>Indonesis (U), Kunjungan yang dipinpin oleh Kepala         Sultan Hanen gku Buwunu X Bantah<br>Sab Dadi Capres<br>06 Oktober 2007         Italian Hanen gku Buwunu X Bantah<br>Sab Dadi Capres         Italian Hanen gku Buwunu X Bantah<br>Sab Dadi Capres         Italian                                                                                                    | Perpustakaa<br>Kunjungan I                                         | in Pusat ITB Mendapa<br>Dari Pustakawan                                                                                                 | t Palavan<br>Palavan           | <mark>ebelumny</mark> a<br>ar Perpustakaan Berorienta<br>na | 20         |                       |
| kunjungan dari 40 orang prusakawan Universitas 00 Oktober 2007 Berita. UCT Perpusakaan J., Ora. Lud Vijkiyanti, M.S. Int. RT Perupaya Cari Schus bag                                                                                                    | Universitas I<br>Bandung, Iblituter<br>Scatember 2007 Pe           | ndonesia<br>d - Pada hari Rabu tanggal 5<br>roustakoan Puset ITB meneapot                                                               | LE Cano<br>Sultan -<br>Siau Ja | ari 2009<br>Ianerigko Buwono X Bantari<br>Ii Caoras         |            | NUF AIGa<br>120144200 |
|                                                                                                    | kunjungan dari 40 n<br>Indonesia (U.), Kunju<br>UPT Perpustakaan J | cang pustakawan Universitas<br>ungan yang dipinpin oleh Kepala<br>J., Oro, Cuid Wijeyonti, M.S. Int<br>Party raskasio Surah (TC) Kapala | 05 Citro<br>RT Centr           | ber 2007<br>naya Cari Stilis bag                            | Ben        | la.                   |

## 4 Pengelolaan Data Pribadi

Pegawai, sebagai pengguna portal SIMPEG, diberikan kewenangan untuk mengelola data pribadi masingmasing yang terdiri dari data diri, data pasangan, data anak, data orangtua, data mertua, dan data saudara kandung. Pada menu ini pula pengguna dapat melihat Curicullum Vitae dan mengganti password portal.

Semua pengelolaan tersebut akan dijabarkan lebih lanjut pada pembahasan-pembahasan di bawah ini.

#### 4.1 Data Pegawai

Merupakan submodul yang berfungsi untuk melakukan pengelolaan data diri pegawai. Berikut adalah langkah-langkah untuk melakukan pengelolaan data pegawai :

1. Pilih menu Data Pribadi 🔗 Data Pegawai.

- 2. Akan tampil halaman data pegawai, untuk merubah data tekan tombol sehingga akan tampil form Ubah Data Pegawai. Pada form tersebut, isikan data dengan lengkap sesuai kebutuhan.

Tekan tombol Simpan untuk menyimpan data.

| DATA PEGAWAI           |                         |        |
|------------------------|-------------------------|--------|
|                        |                         | 🥒 Ubah |
| Data Pegawai           |                         |        |
| Informasi Pribadi      |                         |        |
| NIP                    | 120144200               |        |
| Nomor Induk Internal   | 0002                    |        |
| NIDN                   | 0002                    |        |
| Nama                   | Nur Aliza               |        |
| Tempat & Tanggal Lehir | Yogyakarta, 25 Mei 1979 |        |
| Jenis ID Lain          | KTP                     |        |

#### 4.2 Data Pasangan (Suami/Istri)

Merupakan submodul yang berfungsi untuk melakukan pengelolaan data pasangan (suami/istri). Berikut adalah langkah-langkah untuk melakukan pengelolaan data pasangan (suami/istri) :

- 1. Pilih menu Data Pribadi 🔗 Data Pasangan.
- 2. Halaman **Data Pasangan** akan tertampil, pada halaman ini klik pada tombol menambahkan data pasangan.
- 3. Pada form data pasangan yang tertampil, isikan data-data pasangan. Kemudian klik pada tombol **Simpan** untuk melakukan penyimpanan data.

| DATA PASAN                  | GAN                          |    |
|-----------------------------|------------------------------|----|
|                             | 🚽 Iamb                       | ah |
| Tambah Data Suami Istri     | Kembal MENINGG<br>DUNIA      | AL |
| Kartu Nomor Suamilistri     | 1453646459 •                 |    |
| Hubungan                    | Suami                        |    |
| Nama                        | Handi Prabowo *              |    |
| Tempat Lahir                | Surabaya                     |    |
| Tanggal Lahir               | 02 💌 September 💌 1977 💌      |    |
| Tanggal Nikah               | 14 💌 February 💌 2004 💌       |    |
| ID Lainnya (KTP/SM/Pasport) | 340873030582751              |    |
| Pekerjaan                   | Karyawan Swasta              |    |
| Latar Belakang Pendidikan   | Sarjana (S1)                 |    |
| Keterangan                  | B Z ∐ A44   •? ♥   ✔   !Ξ ]Ξ |    |
| Tunjangan                   | Tidak                        |    |
| NPWP                        | 87.600.675.5-657-000         |    |
| Meninggal Dunia             | Tidak •                      |    |

4. Setelah penyimpanan berhasil, data akan ditampilkan sebagai berikut :

|    | Contract of Annual Contract Contract Co |          | and the second |            |                  |           |                       |
|----|----------------------------------------------------------------------------------------------------|----------|----------------|------------|------------------|-----------|-----------------------|
| DA | TA PAS.                                                                                                    | ANGAN    |                |            |                  |           |                       |
|    |                                                                                                    |          |                |            |                  |           | <mark> T</mark> ambah |
| ND | AKSI                                                                                                    | HUBUNGAN | NAMA           | TANGGAL    | TANGGAL<br>NIKAH | TUNJANSAN | MENINGGAI             |
| *  | 1 前                                                                                                    | Suomi    | Handi          | 02/00/1077 | *4/02/2004       | No        | No                    |

5. Untuk pengelolaan yang lain, silahlkan mengakses tombol Aksi. Untuk mengubah data tekan tombol **ubah** data untuk menghapus data tekan tombol **Hapus** 

#### 4.3 Data Anak

Berikut adalah langkah-langkah untuk melakukan pengelolaan data anak : Adapun langkah-langkah yang harus dilakukan adalah :

- 1. Pilih menu Data Pribadi 🔗 Data Anak.
- 2. Pada halaman Data Anak yang tertampil, klik pada tombol
- 3. Pada halaman form penambahan data anak yang tertampil, isikan data-data yang diperlukan, kemudian klik pada tombol **Tambah** untuk menambah data.

| Te hear of the rines        |                  | 📑 Kembali |
|-----------------------------|------------------|-----------|
| Nama                        | Putri Ayu Dewant |           |
| Norior                      | 2                |           |
| ander                       | Perempuan 💌      |           |
| lempat Lahir                | laresik          |           |
| Tanggal Lahir               |                  |           |
| Status delajar              | Ya               |           |
| Pekerjaan                   | Pelajar          |           |
| l star Helakaog Petiditikan | SD 💌             |           |
| Keterangan                  |                  |           |
| Trainanan                   |                  |           |
| er je rije i                |                  |           |
| 318.18                      | Single           |           |
|                             |                  |           |

3. Data anak yang telah ditambahkan akan ditampilkan pada daftar data anak yang berada di sebelah bawah. Pada daftar tersebut terdapat beberapa aksi yang disediakan untuk mengelola data anak,

yaitu untuk mengubah data tekan tombol **ubah** dan untuk menghapus data tekan tombol **Hapus** 

#### 4.4 Data Orang Tua

Merupakan submodul yang berfungsi untuk melakukan pengelolaan data orang tua. Adapun langkah-langkah yang harus dilakukan adalah : 1. Pilih menu Data Pribadi 🔗 Data Orang Tua.

|         |                             |                          |                   |                              |               |            | דפכהפו 🆶         |
|---------|-----------------------------|--------------------------|-------------------|------------------------------|---------------|------------|------------------|
| 10      | AK                          | 51                       | KAMA              | HUBUNGAN                     | TANGGAL LAHER | PEKERDAVAN | LATAR PENDEDEKAN |
| 1       | 4                           | Ù                        | Some ri           | Ayah                         | 16/06/19/18   |            | SI               |
| į)<br>k | Petur<br>con 🧭 :<br>con 🔳 : | njuk<br>digure<br>digure | :<br>skan untuk m | erubah deta<br>enghapus dala |               |            |                  |

2. Pada halaman Data Orang Tua, untuk menambah data tekan tombol sehingga akan tampil Form Tambah Data Orang Tua seperti pada gambar di bawah. Pada form ini, isikan data-data dengan lengkap sesuai kebutuhan. Tekan tombol **Tambah** untuk menyimpan data.

|           | Tarlean cate orang re |                                | Rembai                   |
|-----------|-----------------------|--------------------------------|--------------------------|
|           | Lubingan              | Ayalı 📼                        |                          |
|           | Nama                  | Scmantri *                     |                          |
|           | Tempat Lahir          | Garut                          |                          |
|           | Tanggal Lahir         | 16 💌 Juna 📼 1948 💌             |                          |
|           | Fekerash              |                                |                          |
|           | Latar Pandidikan      | Dache of (01) 💌                |                          |
|           | Keterangan            |                                |                          |
|           |                       |                                |                          |
|           |                       |                                |                          |
|           |                       |                                |                          |
|           |                       |                                |                          |
|           |                       | B Z ∐ -394   →7 🔽   🛷   =  =   |                          |
|           |                       | Tambah Reset                   |                          |
|           |                       |                                |                          |
| Sedanakai | n untuk menguha       | h data tekan tombol 🦳 uhah 💹 d | lan untuk menghanus data |
| эсчанука  |                       |                                | an antak menghapus data  |

#### 4.5 Data Mertua

Merupakan submodul yang berfungsi untuk melakukan pengelolaan data mertua. Adapun langkah-langkah yang harus dilakukan adalah :

1. Pilih menu Data Pribadi 🔗 Data Mertua.

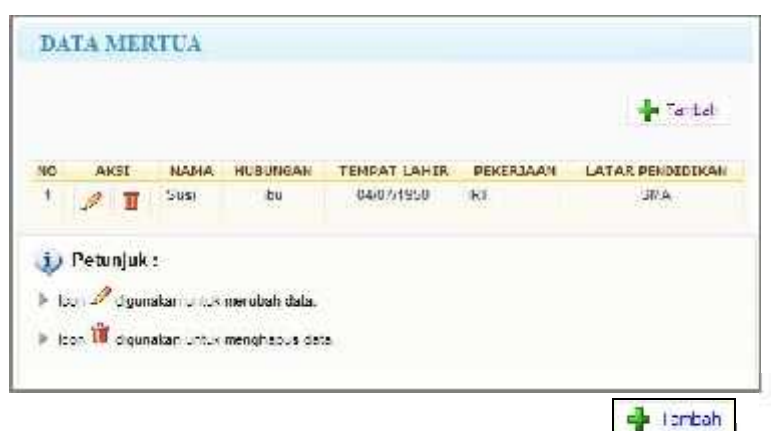

 Pada halaman Data Mertua, untuk menambah data tekan tombol sehingga akan tampil Form Tambah Data Mertua seperti pada gambar di bawah. Pada form ini, isikan data-data dengan lengkap sesuai kebutuhan. Tekan tombol **Tambah** untuk menyimpan data.

|           | Tamban Bala Merica         | T2 sector                                           |
|-----------|----------------------------|-----------------------------------------------------|
|           |                            | 19 venue                                            |
|           | Faltungar                  | Ibu 🖃                                               |
|           | 60.00                      | Sual                                                |
|           | iempat _shir               | Pasimian                                            |
|           | Tanggal-aké                | 04 m July m 1950 m                                  |
|           | Fakerjan                   | IRT                                                 |
|           | Latar Fendidikan           | Schier High 📼                                       |
|           | Ketara gan                 |                                                     |
|           |                            |                                                     |
|           |                            |                                                     |
|           |                            |                                                     |
|           |                            |                                                     |
|           |                            | B A U .220   77 C   37   1= 1=                      |
|           |                            | (Golden) Hond                                       |
|           |                            |                                                     |
| Sedanakan | untuk menguhah dat         | ta tekan tombol 🛛 uhah 💹 dan untuk menghanus data t |
| Seaangkan | ant <u>ak n</u> engubun du | , dun untuk menghupus dutu t                        |

#### 4.6 Data Saudara Kandung

Merupakan submodul yang berfungsi untuk melakukan pengelolaan data orang tua. Adapun langkah-langkah yang harus dilakukan adalah :

1. Pilih menu Data Pribadi 🔗 Data Saudara Kandung.

|           |            |                   |                |               |           | 👍 Tamah    |
|-----------|------------|-------------------|----------------|---------------|-----------|------------|
| n)        | A+(5)      | NAME              | JENDER         | TANGGAL LAHTR | PFKFRJAAN | PENDIDIKAN |
| 1         | 2 Ū        | Agus              | 1              |               | INI-AD    | SIIA       |
| j)<br>Þ n | Petunjuk   | :<br>akan untuk r | rcn ben dole   |               |           |            |
|           | on 🛈 diaur | akan untuk r      | norighapula de | ate.          |           |            |

2. Pada halaman Data Saudara Kandung, untuk menambah data tekan tombol sehingga akan tampil Form Tambah Data Saudara Kandung seperti pada gambar di bawah. Pada form ini, isikan data-data dengan lengkap sesuai kebutuhan. Tekan tombol **Tambah** untuk menyimpan data.

|                           | Agus                                       | X |
|---------------------------|--------------------------------------------|---|
| Jender                    | Lak-Laki                                   |   |
| Tompat Lahr               | Mad un                                     |   |
| Tanggal Lahi              |                                            |   |
| Peserjaan                 | TNI-AD                                     |   |
| Latar Balakong Fondidikan | Senior High 💌                              |   |
| Keterargar                |                                            |   |
|                           | B I U ≥:   ) (   ) ∛   : :<br>Tamban Reset |   |

#### 4.7 Daftar Riwayat Hidup

Merupakan submodul yang berfungsi untuk melihat dan mencetak data riwayat hidup pegawai. Adapun langkah-langkah yang harus dilakukan adalah :

#### 4.8 Ubah Password

Merupakan submodul yang berfungsi untuk melakukan pengelolaan password. Adapun langkah-langkah yang harus dilakukan adalah :

- 1. Pilih menu Data Pribadi 🖉 Ubah Password.
- 2. Pada form Ubah Password, masukkan password lama dan password baru, kemudian tekan tombol **Simpan** untuk menyimpan data.

| Joan -assword       |            |
|---------------------|------------|
| Pass word Lane      | 1-         |
| Pass word Daru      | -          |
| Jangi Password Daru |            |
| Sin                 | npan) Batu |
| i Betugiuk          |            |

## 5 Data Riwayat Pegawai

Pegawai, sebagai pengguna portal SIMPEG, juga diberikan kewenangan untuk mengelola data riwayat masing-masing yang terdiri dari Riwayat Pendidikan, Riwayat Pekerjaan, Riwayat Beasiswa, Riwayat Keahlian, Riwayat Pelatihan, Riwayat Seminar, Riwayat Organisasi, Riwayat Kunjungan Ke Luar Negeri, dan Riwayat Penghargaan. Sedangkan untuk pegawai yang juga dosen juga akan ditambahkan data Riwayat Penelitian, Riwayat Mengajar, Riwayat Dosen Mengajar Diluar, dan Riwayat Membimbing.

#### 5.1 Riwayat Beasiswa

Merupakan submodul yang berfungsi untuk melakukan pengelolaan riwayat beasiswa yang pernah diterima pegawai.

Adapun langkah-langkah yang harus dilakukan untuk pengelolaan data riwayat beasiswa adalah adalah :

- 1. Pilih menu **Riwayat**  $\hat{r}$  **Riwayat Beasiswa**.
- 2. Pada halaman daftar Beasiswa yang tertampil, klik pada tombol untuk menambahkan data riwayat beasiswa.
- 3. Pada form data beasiswa yang tertampil, isikan data-data dan klik tombol **Simpan** untuk melakukan penyimpanan data.

| BEASISW                   | A PEGAWAI                                                          |          |
|---------------------------|--------------------------------------------------------------------|----------|
|                           |                                                                    | 👍 Tankah |
| Tambah                    | Kembal                                                             |          |
| Tahun Diterima            | 1998                                                               | AKSI     |
| Jenjang Studi             | \$2                                                                |          |
| Nama Beasiswa             | DIKTI                                                              |          |
| Nama Proyek / Sumber Dana | BEASISWA .                                                         |          |
| Jangka Waktu              | Tahun : 2 Bulan : 6 ket: kosongkan jika bulan atau tahun tidak ada |          |
| Keterangan                | Beasiswa DIKTI untuk S2 di Universitas Tokyo                       |          |
| Upload                    | Browse                                                             |          |
|                           | Tambah Reset                                                       |          |

4. Setelah berhasil disimpan, data akan ditampilkan sebagai berikut :

| NO | TAHUN<br>DITERIMA | JENJANG<br>PENDIDIKAN | NAMA<br>BEASISWA | NAMA<br>PROYEK /<br>SUMBER<br>DANA | JANGKA<br>WAKTU     | KETERANGAN                                            | AKSI |
|----|-------------------|-----------------------|------------------|------------------------------------|---------------------|-------------------------------------------------------|------|
| 1  | 1998              | S2                    | DIKTI            | BEASISWA                           | 2 tahun,<br>6 bulan | Beasiswa DIKTI<br>untuk S2 di<br>Universitas<br>Tokyo | S /  |

5. Hal-hal lain yang dapat dilakukan untuk pengelolaan data beasiswa adalah melihat data scan ijazah,

| dengan tombol 🛛 🛄 Untuk m  | elihat D <u>etail</u> riwayat beasiswa tekan tombol   | Detail 🗋 | , u <u>ntuk</u> |
|----------------------------|-------------------------------------------------------|----------|-----------------|
| mengubah data tekan tombol | ubah <sup>[]</sup> , dan untuk menghapus data tekan t | tombol I | Hapus 🔟         |
| pada kolom <b>Aksi.</b>    |                                                       |          |                 |

#### 5.2 Riwayat Pekerjaan

Merupakan submodul yang berfungsi untuk melakukan pengelolaan riwayat pekerjaan pegawai. Adapun langkah-langkah yang harus dilakukan untuk pengelolaan data riwayat pekerjaan adalah :

- 1. Pilih menu Riwayat 🔗 Riwayat Pekerjaan.
- 2. Pada halaman daftar Pekerjaan yang tertampil, klik pada tombol 🕂 Ientah untuk menambahkan data riwayat pekerjaan.
- 3. Pada form data pekerjaan yang tertampil, isikan data-data dan klik tombol **Simpan** untuk melakukan penyimpanan data.

| ramban          | 🖕 Kembal                             | A |
|-----------------|--------------------------------------|---|
| Name Perusahaan | Universitas Jember                   |   |
| Jabatan         | Staff Pengajar                       |   |
| Tanggung Jawab  | Dozen pengalar                       |   |
| Tahun Mulai     | 2006                                 |   |
| Tahun Selessi   | 2007 Biarkan kesong jika masih aktif |   |
| Statue          | tidak aktif 💌 *                      |   |
|                 |                                      |   |

Setelah berhasil disimpan, data akan ditampilkan sebagai berikut :

| NO | PERUSAHAAN            | JABATAN           | JAWAB             | MULAI | SELESAI | STATUS         | AKSI |
|----|-----------------------|-------------------|-------------------|-------|---------|----------------|------|
| 1  | Universitas<br>Jember | Staff<br>Pengajar | Dosen<br>pengajar | 2006  | 2007    | tidak<br>aktif | S. / |

Halaman 14 dari 36

7. Hal-hal lain yang dapat dilakukan untuk pengelolaan data pekerjaan adalah melihat data scan ijazah,

| dengan tombol 💁. Untuk melihat <u>Deta</u> il riwayat pekerjaan tekan tombol <b>Detail</b> 🧖, u <u>ntuk</u> |
|----------------------------------------------------------------------------------------------------|
| mengubah data tekan tombol <b>ubah</b> 🥒, dan untuk menghapus data tekan tombol <b>Hapus</b> 💼              |
| pada kolom <b>Aksi.</b>                                                                                     |

#### 5.3 Riwayat Pendidikan

Merupakan submodul yang berfungsi untuk melakukan pengelolaan riwayat pendidikan yang pernah atau sedang dilalui pegawai.

Adapun langkah-langkah yang harus dilakukan untuk pengelolaan data riwayat pendidikan adalah :

- 1. Pilih menu **Riwayat** ho **Riwayat Pendidikan**.
- 2. Pada halaman daftar Pendidikan yang tertampil, klik pada tombol untuk menambahkan data riwayat pendidikan.
- 3. Pada form data pendidikan yang tertampil, isikan data-data dan klik tombol **Simpan** untuk melakukan penyimpanan data.

| Tambah<br>Tingkat Pendidikan [<br>Nama Universitas/Sekolah [<br>Bidang Studi [ | S1 .<br>Jniversitas Gadjah Mada   |
|--------------------------------------------------------------------------------|-----------------------------------|
| Tingkat Pendidikan []<br>Kama Universitas/Sekolah []<br>Bidang Studi []        | S1 🔹 •<br>Jniversitas Gadjah Mədə |
| iama Universitas/Sekolah (U                                                    | Jniversitas Gadjah Mada           |
| Bidang Studi                                                                   |                                   |
|                                                                                | Imu Pemerintahan                  |
| Tahun Lulus 2                                                                  | 2003                              |
| Tempat 3                                                                       | fogyakarta                        |
| legara                                                                         | INDONESIA                         |
| Dekan/Kepala Sekolah                                                           | Dr. Harjo Hendrawan               |
| Asal Dana                                                                      | Sendiri                           |
| Status Pendidikan                                                              | Solesai 💌                         |
| lasa Studi                                                                     | 4 💌 Year                          |
| Auteri (                                                                       | 05 • August • 1999 •              |
| lelesai                                                                        | 18 • November • 2003 •            |
| Saterangan                                                                     |                                   |
|                                                                                |                                   |

8. Setelah berhasil disimpan, data akan ditampilkan sebagai berikut :

.

| Ø    | Pe tamba | na i Dela Bernasi Di | akuka 1                 |                    |        |               |
|------|----------|----------------------|-------------------------|--------------------|--------|---------------|
| PE   | NDIDL    | KAN                  |                         |                    |        |               |
|      |          |                      | NAMA                    | BEDANG             | ТАНИЯ  | <u>Lamban</u> |
| 1413 | AKSI     | TINGKAT              | UNIVERSITAS/SEKDLAH     | STUD               | 110115 | пнака         |
| 1    |          | 51                   | Unive silas Gedjah Mada | lmu<br>Remenntahan | 2003   | NOCNESIA      |

9. Hal-hal lain yang dapat dilakukan untuk pengelolaan data pendidikan adalah melihat data scan ijazah, dengan tombol . Untuk melihat <u>Detail</u>, untuk mengubah data tekan tombol **ubah**, dan untuk menghapus data tekan tombol **Hapus** pada kolom **Aksi.** 

#### 5.4 Riwayat Penghargaan

Merupakan submodul yang berfungsi untuk melakukan pengelolaan riwayat penghargaan yang pernah diterima pegawai.

Adapun langkah-langkah yang harus dilakukan untuk pengelolaan data riwayat penghargaan adalah :

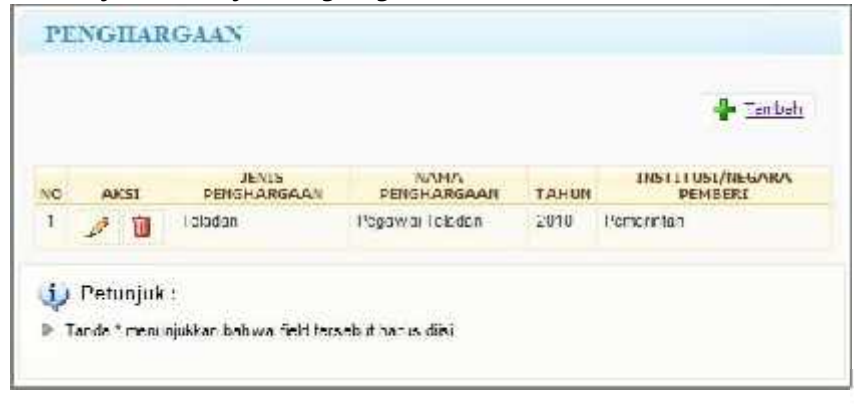

1. Pilih menu Riwayat 🔗 Riwayat Penghargaan.

Pada halaman Penghargaan, untuk menambah data tekan tombol
 Form Tambah seperti pada gambar di bawah. Pada form ini, isikan data-data dengan lengkap sesuai kebutuhan. Tekan tombol Tambah untuk menyimpan data.

|                          |                 | - neeson |
|--------------------------|-----------------|----------|
| Jenis Fenghargaan        | telacian 💌      |          |
| Name Peophargaeo         | Pegawai Teladan |          |
| Tat u i                  | 2010            |          |
| Institusi'Negara Pemberi | Pemerintah      |          |

3. Sedangkan untuk mengubah data tekan tombol **ubah** , dan untuk menghapus data tekan tombol **Hapus** pada kolom **Aksi**.

#### 5.5 Riwayat Penelitian

Merupakan submodul yang berfungsi untuk melakukan pengelolaan riwayat penelitian yang pernah dilaksanakan oleh pegawai/dosen.

Adapun langkah-langkah yang harus dilakukan untuk pengelolaan data riwayat penelitian adalah :

1. Pilih menu Riwayat 🔗 Riwayat Penelitian.

|           |                          |                  |                                 |               | 🛉 Tanzah |
|-----------|--------------------------|------------------|---------------------------------|---------------|----------|
| NO :      | AIST                     | JEN15            | JUDUL                           | 1"EKANIAN     | TANUS    |
| 1         | 1 1                      | Buku             | Pengenalah Komputer             | Main Research | 0000     |
| į)<br>• T | Petunjuk<br>anda * monun | :<br>jukkan bahv | a ficici teracibut herus dillai |               |          |

2. Pada halaman Riwayat Penelitian, untuk menambah data tekan tombol sehingga akan tampil Form Tambah seperti pada gambar di bawah. Pada form ini, isikan data-data dengan lengkap sesuai kebutuhan. Tekan tombol **Tambah** untuk menyimpan data.

| Pilh Data Spesifikasi P | eneitien/Karye Imish | Euka           | <u>in</u> |
|-------------------------|----------------------|----------------|-----------|
| Tambah                  |                      |                | 📑 Kombak  |
| Janie Euku              | Duku Sekolah         | +              |           |
| and Irpra               | Pengenalah Komp re   | er 💡           |           |
| Jenis Kegistan          | Sendiri              | -              |           |
| Peranan                 | Main Research        |                |           |
| Tehun Dilenbilkan       |                      |                |           |
| Penerbit                |                      |                |           |
| Ketersngan              |                      |                |           |
|                         |                      |                |           |
|                         |                      |                |           |
|                         | B / U .set           | 🤊 🗠   🥩   🗉 j= |           |
|                         | Tambah Reset         |                |           |

tombol **Hapus** pada kolom **Aksi.** 

#### 5.6 Riwayat Dosen Mengajar di Luar

Merupakan submodul yang berfungsi untuk melakukan pengelolaan riwayat dosen mengajar diluar kampus bersangkutan.

Adapun langkah-langkah yang harus dilakukan untuk pengelolaan data riwayat mengajar di luar adalah :

1. Pilih menu Riwayat 🖉 Riwayat Dosen Mengajar di Luar.

|    |         |       |                                        |              | 🕌 tambah |
|----|---------|-------|----------------------------------------|--------------|----------|
| 10 | A       | CI    | NAMA UNIVERSITAS                       | MATA KULIAH  | STATUS   |
| 1  | 10      | Ì     | Universitos Torbuka                    | Imu Komputer | Aktif    |
| D  | Petu    | njuk  | :                                      |              |          |
| T  | ar da * | nenun | ijukkan bahwa field lersebut harus dis | 6            |          |

2. Pada halaman Riwayat Dosen Mengajar di Luar, untuk menambah data tekan tombol sehingga akan tampil Form Tambah seperti pada gambar di bawah. Pada form ini, isikan data-data dengan lengkap sesuai kebutuhan. Tekan tombol **Tambah** untuk menyimpan data.

|                  |                     | 🛃 Kanbal |
|------------------|---------------------|----------|
| Nama Universitas | Universitas Terbuks |          |
| Mata Kulian      | I mu Kompuler       |          |
| Stat is          | Akif 💌              |          |
|                  | Tambah Reset        |          |

3. Sedangkan untuk mengubah/mengubah data tekan tombol **ubah** , dan untuk menghapus data tekan tombol **Hapus** pada kolom **Aksi**.

#### 5.7 Riwayat Seminar

Merupakan submodul yang berfungsi untuk melakukan pengelolaan riwayat seminar yang pernah diikuti oleh pegawai.

Adapun langkah-langkah yang harus dilakukan untuk pengelolaan data riwayat seminar adalah :

1. Pilih menu Riwayat 🔗 Riwayat Seminar

| UP. | A   | GL |   | NAMA SEMINAR                    | LINGKA1  | IANGGAL    | TEMPAT | PERVELENGGAR |
|-----|-----|----|---|---------------------------------|----------|------------|--------|--------------|
| 1   | 🛓 4 | 7  | Ü | Pengencian<br>ferhadap dunia IT | Nasional | 04/11/2010 | CIS .  |              |

2. Pada halaman Riwayat Seminar, untuk menambah data tekan tombol sehingga akan tampil Form Tambah seperti pada gambar di bawah. Pada form ini, isikan data-data dengan lengkap sesuai kebutuhan. Tekan tombol **Tambah** untuk menyimpan data.

| IngketSemner Nasional T        |  |
|--------------------------------|--|
|                                |  |
| Peranan /nggo *                |  |
| Tanggal 04 m November m 2010 m |  |
| Penyalanggara                  |  |
| Tompet GRP                     |  |
| (Iambah) Reset                 |  |

#### 5.8 Riwayat Organisasi

Merupakan submodul yang berfungsi untuk melakukan pengelolaan riwayat organisasi yang pernah atau sedang diikuti pegawai.

Adapun langkah-langkah yang harus dilakukan untuk pengelolaan data riwayat organisasi adalah :

1. Pilih menu Riwayat 🔗 Riwayat Organisasi.

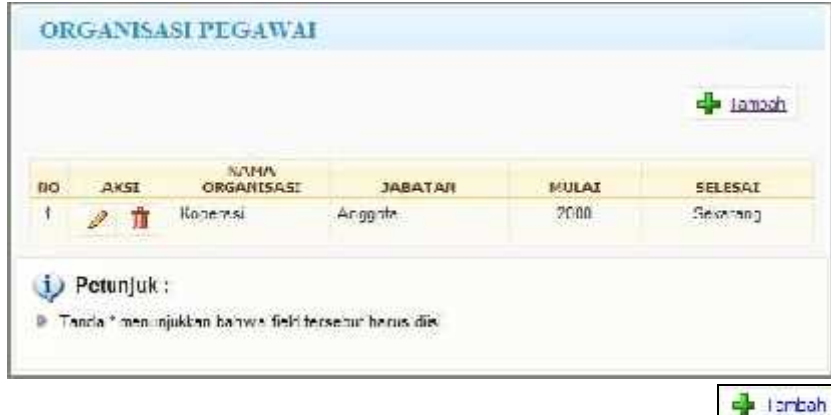

2. Pada halaman Riwayat Organisasi, untuk menambah data tekan tombol sehingga akan tampil Form Tambah seperti pada gambar di bawah. Pada form ini, isikan data-data dengan lengkap sesuai kebutuhan. Tekan tombol **Tambah** untuk menyimpan data.

|                |                | and the second second se |
|----------------|----------------|----------------------------------------------------------------------------------------------------|
| lama Organièse | Koperaci       | 2                                                                                                    |
| apeten         | Anggota        |                                                                                                    |
| Ardınî         | 2000           |                                                                                                    |
| Selesal        | Biarxsn kocong | jika maalih axtit dalam organicasi                                                                                                    |
|                |                |                                                                                                    |

3. Sedangkan untuk mengubah/mengubah data tekan tombol **ubah**, dan untuk menghapus data tekan tombol **Hapus** pada kolom **Aksi.** 

#### 5.9 Riwayat Pelatihan

Merupakan submodul yang berfungsi untuk melakukan pengelolaan riwayat pelatihan yang pernah diikuti pegawai.

Adapun langkah-langkah yang harus dilakukan untuk pengelolaan data riwayat pelatihan adalah :

1. Pilih menu Riwayat 🔗 Riwayat Pelatihan.

| NO. |        | AK51 | TIPE               | JEN15                 | HAMA    | TAHUN | JUMLAH<br>JAM | TEMPAT |
|-----|--------|------|--------------------|-----------------------|---------|-------|---------------|--------|
| 1   | 1<br>1 | 1    | Jahetar Shi khural | Nidet<br>Kosominaihan | Ashkima | 2010  | a             |        |

2. Pada halaman Riwayat Pelatihan, untuk menambah data tekan tombol sehingga akan tampil Form Tambah Data seperti pada gambar di bawah. Pada form ini, isikan data-data dengan lengkap sesuai kebutuhan. Tekan tombol **Tambah** untuk menyimpan data.

| Tambah           |                         | 🚺 Kenhal |
|------------------|-------------------------|----------|
| Tipe Peletihan   | Jabatan Struktural 💽 -  |          |
| Jeris Peisthan   | Diklat Kepemimpinan 💽 * |          |
| Nama             | /\stikima  *            |          |
| Nusi             | 05 🗶 November 🗶 2010 🗶  |          |
| Selesci          | 15 - November - 2010 -  |          |
| Jumah Jam        | C8 00                   |          |
| Tahun Sertirika: | 2010                    |          |
| Tempat           |                         |          |
| Acal Usna        | Diaya Instans Sendir    |          |
| Kelerargan       |                         |          |
|                  | D I U ஊ∉ 🤊 (≅ 🛷 (Ξ )jΞ  |          |

3. Untuk melihat detail riwayat pendidikan tekan tombol **Detail**, untukmengubah data tekan tombol **ubah**, dan untuk menghapus data tekan tombol **Hapus** pada kolom **Aksi**.

#### 5.10 Riwayat Kunjungan Keluar Negeri

Merupakan submodul yang berfungsi untuk melakukan pengelolaan riwayat kunjungan ke luar negeri. Adapun langkah-langkah yang harus dilakukan untuk pengelolaan data riwayat kunjungan ke luar negeri adalah :

1. Pilih menu Riwayat & Riwayat Kunjungan ke Luar Negeri.

|   |     |      |                          |                                                    |                       | 4                                                                                         | <u>Lambah</u>                                                                                              |
|---|-----|------|--------------------------|----------------------------------------------------|-----------------------|-------------------------------------------------------------------------------------------|----------------------------------------------------------------------------------------------------|
|   | AKS | 0    | TIPE MUTASE<br>KUNJUNGAN | THUHAN                                             | NEGARA                | MULAT                                                                                     | SELESAT                                                                                                    |
| 2 | 137 | î    | Working Visit            | Kurijungan Rutin                                   | INDONESIA             | 05/11/2010                                                                                | 06/11/20                                                                                                   |
|   | 1   | AKSI | AKST                     | AKST TIPE MUTASE<br>KURUNGAN<br>2 2 1 Working Vist | AKST KURMUNGAN THTUAN | AKST TIPE MUTASE<br>KUNJUNGAN THIUAN NEGARA<br>2 1 Working Vist Kunjungan Rutin INDONESIA | AKST TIPE MUTASE<br>KURIXINGAN TIITIIAN NEGARA MULAT<br>WORKING VIET KURIJINGAN Rutin INDONESM. 05/11/2010 |

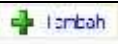

2. Pada halaman Riwayat Kunjungan ke Luar Negeri, untuk menambah data tekan tombol sehingga akan tampil Form Tambah Data seperti pada gambar di bawah. Pada form ini, isikan datadata dengan lengkap sesuai kebutuhan. Tekan tombol **Tambah** untuk menyimpan data.

| Tipe Mulasi Konjungan | Working Visit 💼 *        |    |
|-----------------------|--------------------------|----|
| Tiğian                | Kunjungan Rutin          | •  |
| llegera               | INDONES A                |    |
| Abal Uchc             | Biaya Instansi Sendiri 💼 |    |
| Mula                  | 05 💌 November 💌 2010 💌   |    |
| Selesai               | 06 💌 November 💌 2010 💌   |    |
| Keterarigan           |                          |    |
|                       |                          |    |
|                       |                          |    |
|                       |                          |    |
|                       |                          |    |
|                       | B / U 🎶 🕈                | EE |
|                       | Tambah Reset             |    |
|                       |                          |    |
|                       |                          | 7  |

#### 5.11 Riwayat Keahlian

Merupakan submodul yang berfungsi untuk melakukan pengelolaan riwayat keahlian atau kepakaran dosen. Adapun langkah-langkah yang harus dilakukan untuk mengelola data riwayat keahlian adalah :

1. Pilih menu Riwayat 🔗 Riwayat Keahlian.

| ALTANA | IRANI | DOSEN         |                  |          |
|--------|-------|---------------|------------------|----------|
|        |       |               |                  | - Tamosh |
| ND     | AKSI  |               | BIDANG KEPAKARAN |          |
| 7      | Ũ     | Komputasione: |                  |          |

2. Pada halaman Riwayat Keahlian, untuk menambah riwayat tekan tombol **d** sehingga akan tampil form Tambah seperti pada gambar di bawah. Pada form ini, isikan riwayat-riwayat dengan lengkap sesuai kebutuhan. Tekan tombol **Tambah** untuk menyimpan riwayat.

| Second and The Second |
|-----------------------|
| io npute 💌            |
| utas onal 💽           |
| p                     |

3. Sedangkan dan untuk menghapus riwayat tekan tombol **Hapus** pada kolom **Aksi.** 

#### 5.12 Riwayat Mengajar

Merupakan submodul yang berfungsi untuk melakukan pengelolaan riwayat mengajar dosen per semester. Adapun langkah-langkah yang harus dilakukan untuk mengelola data riwayat mengajar adalah :

- 1. Pilih menu **Riwayat** *A* **Riwayat Mengajar**.
- Halaman form tambah riwayat mengajar akan tertampil, isikan dengan data-data yang diperlukan. Untuk dokumen pendukung, silahkan mengupload SK mengajar atau surat tugas. Klik pada tombol Tambah untuk menyimpan data.

| Ganjil 2010/2011<br>*Contoh; Ganap 2009/2010 |
|----------------------------------------------|
| KFM9158                                      |
| Ilmu Kamunikas: Dagar                        |
| 3                                            |
| IKD - A                                      |
| Axtif 🗶 -                                    |
| D::SK_Mengajar.doc Browce                    |
|                                              |

3. Data yang disimpan akan tertampil pada daftar riwayat mengajar di sebelah bawah berikut ini. Pada daftar tersebut terdapat beberapa aksi untuk pengelolaan, yaitu tombol 🖾 untuk melihat

dokumen pendukung riwayat mengajar, tombol

| NO | SEMESTER             | KULLAH  | NAMA MATA<br>KULIAH       | SKS | KELAS     | STATUS     | A        | SI |
|----|----------------------|---------|---------------------------|-----|-----------|------------|----------|----|
| 1  | (Janjil<br>2010/2011 | MMS1012 | Dasar-dasar<br>komunikasi | з   | A         | ⊺idak Aktr | <b>S</b> | 1  |
| 2  | Ganjil<br>2010/2011  | KEM9453 | lmu Komunikasi<br>Dasar   | 3   | KO -<br>A | Aktit      | <b>.</b> | 1  |

🖉 untuk mengubah, sedangkan tombol

#### 5.13 Riwayat Membimbing

Merupakan submodul yang berfungsi untuk melakukan pengelolaan riwayat membimbing dosen. Adapun langkah-langkah yang harus dilakukan untuk mengelola data riwayat membimbing adalah :

- 1. Pilih menu Riwayat A Riwayat Membimbing.
- Pada halaman Riwayat membimbing akan tampil sebuah form untuk pengisian data-data riwayat membimbing. Isikan NIM dan nama mahasiswa yang dibimbing, peran pembimbing, judul TA, status aktif, serta sebagai pendukung dapat diuload dokumen Surat Tugas. Klik pada tombol Tambah untuk menyimpan data.,

| NIM Nahasiswa       | 20080055847                           |
|---------------------|---------------------------------------|
| Nama Mahasewa       | Hendra Mahardika                      |
| Peran Pembimbing    | Pamb mbing Utama                      |
| Judul TA/Feneritian | PENGARUH KETEREUKAAN KOMUNIKASI ANTAR |
| Status              | Aktif 💽 -                             |
| Uplocd              | D\SK_Tugas.coc Browse                 |
|                     | Tamban Reset                          |

3. Data yang disimpan akan tertampil pada daftar riwayat membimbing di sebelah bawah berikut ini. Pada daftar tersebut terdapat beberapa aksi untuk pengelolaan, yaitu tombol untuk melihat dokumen pendukung riwayat mengajar, tombol untuk mengubah, sedangkan tombol untuk menghapus data riwayat mengajar.

| NO | NIM<br>MAHASISWA | NANA<br>MAHASISWA   | PERAN               | JUDULTA                 | STATUS<br>AKTIF | A        | (SI |
|----|------------------|---------------------|---------------------|-------------------------|-----------------|----------|-----|
| 1  | 20180055847      | Hendra<br>Mahardika | Pemhimbing<br>Utama | PENGARUH<br>KETERBUKAAN | Aktif           | <b>S</b> | D   |

# 6 Data Mutasi

Ŵ

Data mutasi adalah data perubahan posisi/jabatan/tempat/pekerjaan, atau hal lain yang berhubungan dengan pekerjaan yang dilakukan pimpinan puncak organisasi kepada seseorang yaitu pegawai. Pada Portal SIMPEG, pegawai dimungkinkan untuk melihat data-data mutasinya selama bekerja dalam instansi tersebut. Data-data mutasi yang dapat dilihat oleh pegawai yaitu data-data mutasi Pangkat/Golongan, Jabatan Struktural, Jabatan Fungsional, Satuan Kerja, Kenaikan Gaji Berkala, Masa Kerja Penyesuaian, Hukuman, PAK, DP3, dan DP4.

#### 6.1 Pangkat/Golongan

Merupakan submodul yang berfungsi untuk melihat histori data pangkat/golongan. Adapun langkah-langkah yang harus dilakukan adalah :

1. Pilih menu Mutasi 🔗 Pangkat/Golongan.

|    |              | PANGKAT                         |            | SURAT KEPUTUSAN(SK) |                        |            |              |                |
|----|--------------|---------------------------------|------------|---------------------|------------------------|------------|--------------|----------------|
| 10 | AKSI         | GOLONGAN                        | SELESAL    | PEIABAT             | NOMOR                  | TANGOAL    | DASAR        | STATUS         |
| 1  | Litiat<br>SK | N/b-Penata<br>Muda<br>Tingkat I | 28/04/2010 | Adityo              | 002/PktGal<br>/30/2010 | 28/04/2010 | Sk Gubernur  | Tidak<br>Aktif |
| 2  | Lihat<br>SK  | Wc-Penala                       | 14/01/2011 | Rettor              | 123456                 | 14/01/2011 | Meniowasbang | Akt            |

2. Untuk mel<u>ihat SK klik tombol \_\_\_\_\_\_, sedangkan untuk melihat detail tekan to</u>mbol **Detail** 

| Data Pegawai          |                    |                      |  |
|-----------------------|--------------------|----------------------|--|
| N.: ma                | Nur Aliza          |                      |  |
| Nomor Pegewar         | 1201442400         |                      |  |
| Alamat                | J., Kapas no. 7002 |                      |  |
| NATA                  |                    |                      |  |
| enis Pemilk           |                    | Calon Tetap          |  |
| Galangan              |                    | luc Fenata           |  |
| unjangan Jaj Pokol:   |                    | Ho 0,00              |  |
| Ta iggal Selesai      |                    | 14 Januari 2011      |  |
| Tanggal Kernikan Panj | gicat              | 14 Jost int 2011     |  |
| Surat Koputusan (Si   | 0                  |                      |  |
| Pelabat               |                    | Hextor               |  |
| Nomut                 |                    | 123458               |  |
| (anggal:BK            |                    | 14 Januar 2011       |  |
| Peraturan Desen       |                    | Menkowastar a        |  |
| Status                |                    | AITY                 |  |
| Dokumen GK            |                    | ile Gittbak drup oad |  |

#### 6.2 Data Hukuman

Merupakan submodul yang berfungsi untuk melihat histori data hukuman. Adapun langkah-langkah yang harus dilakukan adalah :

2. Pilih menu Data Mutasi 🔗 Data Hukuman.

| NO | AKSL | нама нокомал | JENIS      | KALEGORI | MULAL      | SELESAL    |
|----|------|--------------|------------|----------|------------|------------|
| 4  |      | Skorsing     | Peringetan | Rinuali  | 05/11/2010 | 1//11/2010 |

3. Pada halaman data hukuman untuk melihat detail, tekan tombol **Detail** data.

| DATA          |                  |  |
|---------------|------------------|--|
| Nama Hukuman  | Skorsing         |  |
| Jenis Hukuman | Peringstan       |  |
| Katagori      | Ringon           |  |
| Mulai         | 05 Nopember 2010 |  |
| Selesai       | 11 No an be 2010 |  |
| Keterangan    |                  |  |

#### 6.3 Pangkat/Golongan

Merupakan submodul yang berfungsi untuk melihat histori data pangkat/golongan. Adapun langkah-langkah yang harus dilakukan adalah :

1. Pilih menu Mutasi 🔗 Pangkat/Golongan.

|    |             | PANGKAT            | TANCEAL    | SURAT    | KEPUTU | san(sk)    |       |        |
|----|-------------|--------------------|------------|----------|--------|------------|-------|--------|
| NO | AKST        | HST BOLONGAN       | SFIFSAI    | PFIARAT  | NOMOR  | TANGGAL    | DASAR | STATUS |
| 1  | ti wi<br>SK | Wa-Penete<br>Miola | 85/11/2015 | Asfilima | 12345  | 05211/2010 |       | Alfif  |

2. Untuk melihat SK klik tombol Lihat SK, sedangkan untuk melihat detail tekan tombol Detail

| Data Peciswas         |                                |                      |           |
|-----------------------|--------------------------------|----------------------|-----------|
| Nama                  | Frederisco Firdado Drs., S Sue |                      |           |
| Nomon Pegawa          | 101201097                      |                      |           |
| Alamet                | Denus Velayu Laut Ind Selalar  |                      |           |
| DATA                  |                                |                      |           |
| inna Femilik          |                                | PNS                  |           |
| Colongan              |                                | Wo-Fichata Wuda      |           |
| lunjangan (Jaj Pokos  |                                | Hp 0,00              |           |
| anggal Jelesei        |                                | 05 Nopember 2015     |           |
| Tanggal Kenaikan Pari | gkal (                         | 85 Nopember 2010     |           |
| Surar Kepulunan (S    | кј                             |                      |           |
| Pejopas               |                                | Astidma              |           |
| Nomor                 |                                | 12045                |           |
| anggal 34             |                                | 05 Nopember 2010     |           |
| Peratura Dasar        |                                |                      |           |
| Slalue                |                                | Aslif                |           |
| Dolumon 5K            |                                | Fig.56 Bits displand |           |
|                       |                                |                      | Sa Kentad |

#### 6.4 Jabatan Struktural

Merupakan submodul yang berfungsi untuk melihat histori data jabatan struktural. Adapun langkah-langkah yang harus dilakukan adalah :

1. Pilih menu Mutasi 🖉 Jabatan Struktural.

|   |      |                                 | 10104-01   | 10.0000000 |                  | SURA    | KEPUTO | 5/10(SK)   |
|---|------|---------------------------------|------------|------------|------------------|---------|--------|------------|
| 0 | AKSE | JABATAN                         | MULAI      | SELESAL    | PANGKAT/GOLONGAN | PEJABAT | NOMOR  | TANGGAL    |
| 1 |      | Narketing<br>& Sales<br>Officer | 01/01/2010 | 01/01/2011 | V/s-Fembra       | IRD     | 1      | 2010-01-01 |

2. Untuk melihat SK klik tombol Lihat SK, sedangkan untuk melihat detail tekan tombol **Detail** 

| JABATAN STRUKTU     | RAL                     |
|---------------------|-------------------------|
| DATA .              |                         |
| Pangkat/Golongan    | W/a Pembina             |
| Jabatan Struktural  | Varketing & Salee Urnce |
| =50CN               |                         |
| Isnəqal Musi        | 01 Januari 2010         |
| Langgat Seleca      | 01 Januari 2011         |
| sura: Keputusan(SK) |                         |
| Pejabat             | IRD                     |
| Nomor               | 1                       |
| Tanggal SK          | 01 Januari 2010         |
| Status              | Aktif                   |
| Tile SK             | 4299test bd             |

#### 6.5 Jabatan Fungsional

Merupakan submodul yang berfungsi untuk melihat histori data jabatan fungsional. Adapun langkah-langkah yang harus dilakukan adalah :

1. Pilih menu Mutasi 🔗 Jabatan Fungsional.

|    |      |          |                        |                    |                      | 5                | URAT             |          |       |
|----|------|----------|------------------------|--------------------|----------------------|------------------|------------------|----------|-------|
| NU | ARSI | JALATAN  | TANGGAI                | TANIGAI<br>SELESAL | IVANGRASI / GOLONGAN | KEPUT<br>PEJABAT | USAN(SK<br>NOMOR | )<br>IGL | 51711 |
| 1  | (h)  | Frofesor | 10<br>Desember<br>2009 |                    | Volunu Muda          |                  |                  |          | Ablif |

2. Untuk melihat SK klik tombol Lihat SK , sedangkan untuk melihat detail tekan tombol **Detail** 

| JABATAN FUNGSIONA   | L                |
|---------------------|------------------|
| DATA                |                  |
| Jabatan Fungsional  | Profesor         |
| Pangkat/Golongan    | Va Juru Muda     |
| Tanggal Mulai       | 10 Desember 2009 |
| Tanggal Selesai     |                  |
| Surat Keputusan(SK) |                  |
| Pejabat             |                  |
| Nomor               |                  |
| Tanggal             |                  |
| Status              | Aktif            |
| Upload              |                  |

#### 6.6 Satuan Kerja

•

Merupakan submodul yang berfungsi untuk melihat histori data satuan kerja. Adapun langkah-langkah yang harus dilakukan adalah :

1. Pilih menu **Mutasi** 🔗 Satuan Kerja.

| ND   | AKSI       | UNIT KERIA | TANGGAL | PEJAGAT | NOMOR | TANEGAL   | STATUS |
|------|------------|------------|---------|---------|-------|-----------|--------|
| 1.18 | Lihat SK 🏄 | SAUK       | 0000000 |         |       | 00//00/00 | Akif   |

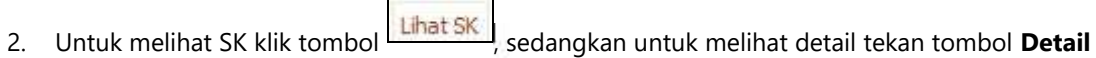

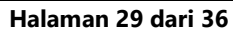

| DETAIL SATUAN REI     | GA<br>Martin            |         |
|-----------------------|-------------------------|---------|
| IAIA                  |                         |         |
| Unit Kera             | BAUK.                   |         |
| tanggal Selesai       |                         |         |
| Surar Keput isan(334) |                         |         |
| Pejabat               |                         |         |
| nonce                 |                         |         |
| Tar ygal              | 00 000                  |         |
| Statue                | Akur                    |         |
| File SK               | Fild SK tidak di uplood |         |
|                       |                         | Kemball |

#### 6.7 PAK

Merupakan submodul yang berfungsi untuk melihat histori data Penetapan Angka Kredit (PAK). Adapun langkah-langkah yang harus dilakukan adalah :

1. Pilih menu **Mutasi** 🔗 **PAK.** 

| 1 aKST NAMA HUKUMAN 1 | ENIS KATEGOR | ET MULAT   | SELESAT    |
|-----------------------|--------------|------------|------------|
|                       | alan Sedang  | 30/01/2013 | 00/01/2010 |

2. Pada halaman mutasi PAK untuk melihat detail, tekan tombol **Detail** data.

| Detail Mutaoi Penetapan Anoka Kradit               |                |             |                 | 500     |
|----------------------------------------------------|----------------|-------------|-----------------|---------|
| lemar PAK                                          | 10982          |             |                 |         |
| Targgal Ponetapan                                  | E Apri 2010    |             |                 |         |
| Nijabal i                                          | Nahyono        |             |                 |         |
| langgal Awai Penlalan 🔅                            | 25 April 2010  |             |                 |         |
| Tanggal Aknir Penilalan                            | 25 Desamber 2  | 912         |                 |         |
| IP I                                               | 0107107        |             |                 |         |
| torror Seri Karta Fegawai                          | 15             |             |                 |         |
| Targgallahr                                        | 19. Mel 1974   |             |                 |         |
| lenis Kelamin                                      | nki-inki       |             |                 |         |
| Pendidkan Terlinggi                                | 25 Mathematic  | Sampoenne   | School of Educa | Sian -  |
| Pangkat dan Golongan/TMT                           | Via Penibina / | 14 Desemb   | er2009          |         |
| labetan Fungaior aVTNT                             | Setare Dones ( | C1 Jahuari  | 2010            |         |
| Jak Korja I                                        | Occartment of  | External Te | latio           |         |
| Depet dar clict div Jaketon schoool                | Depen          |             |                 |         |
| Yeretapar Anglie Krodit                            |                |             |                 |         |
| PENETAPAN ANGKA KREDIT                             |                |             | 2LMSAH          |         |
| UNSUR LITAMA                                       | EAN3,          | BARU        | DIGUNAKAN       | LEEDHAN |
| Menyelingga akan Rengajaran                        | 25             | 100         | 110             | 15      |
| Menyelesggatakan Administrasi Umusi                | 42             | 100         | 125             | 15      |
| Jumlah Unsur Diema                                 | 65             | 200         | 235             | 30      |
| UNSUR PENDIDANG                                    | LANA           | BARU        | DIGUNAKAN       | LEEDHAN |
| Ka ya Kelinian                                     | 15             | 100         | 90              | 25      |
| jalan-jalas                                        | 3              | U           | U               | 0       |
| Jumlah Unaur Penunjah:                             | 15             | 100         | 90              | 25      |
| Analyze the same filtering days the same firms and | 45             | 300         | 325             | 66      |

#### 6.8 DP3

Merupakan submodul yang berfungsi untuk melakukan pengelolaan data DP3. Pada menu ini, pegawai dapat mengentrikan sendiri data DP3 nya untuk kemudian menjadi data arsip yang dapat diakses sewaktuwaktu. Pada menu ini, disediakan pula fitur eksport ke rtf yang formatnya sudah disesuaikan dengan format DP3 dari pusat.

Adapun langkah-langkah yang harus dilakukan untuk mengelola DP3 adalah :

- 1. Pilih menu **Mutasi** 🕆 **DP3.**
- 2. Pada halaman daftar DP3 yang tertampil, klik pada tombol **Tambah Data**.

|     |                       |                              |                                           |                              |                               | 🕄 Lhatts.          | Cala 🕂                                    | Temba | Dala |
|-----|-----------------------|------------------------------|-------------------------------------------|------------------------------|-------------------------------|--------------------|-------------------------------------------|-------|------|
| NO  | PEJABAT               | ATASAN<br>PEJABAT<br>PENILAI |                                           | PERIODE<br>PENILAIAN<br>AWAL | PERIODE<br>PENILAIAN<br>AKHIR |                    | LAWGGAL<br>DITERIMA<br>PEJABAT<br>PENILAI | 10    | TION |
| ti. | Sili Aliza<br>Watyoto | Aliza Prof Dr.               | a ProfiDe, I 01<br>30 Sucience Nycoman 20 | 01 Januari<br>2010           | 31<br>Desember                | 01 Januari<br>2014 | 07<br>November                            | 1     | Ó    |

3. Kemudian pada halaman form DP3 yang tertampil, isikan data-data sesuai dengan form DP3 yang telah diperoleh. Klik tombol **Tambah** untuk menyimpan data.

| Daftar Penilaian P            | Pelaksanaan Pekerjaan (DP3)               |           |
|-------------------------------|-------------------------------------------|-----------|
|                               | 🔀 Liha: List Data 🚽 Tambah Da             | <u>ta</u> |
| Tambah                        |                                           |           |
| Pejabat Penilai               | 🔍 Cari                                    |           |
| NIP                           | 1201442001                                |           |
| Nama                          | Nur Aliza Watyono Putra, Drs              |           |
| Pangkat dan Golongan<br>Ruang | IIVo Penata Muda Tingkat I                |           |
| Jabatan                       |                                           |           |
| Urit Kerja                    | REKTOPAT                                  |           |
| Atasan Pejabat Peniai         | Cari                                      |           |
| NIP                           | 1201442003                                |           |
| Nema                          | Prof. Dr. Sugiarto                        |           |
| Pangkat dan Golongan<br>Ruang | IIVd Penata Tingkat I                     |           |
| Jabatan                       | PEMBANTU REKTOR                           |           |
| Unit Kerja                    | UNIVERSITAS MUHAMMADIYAH GRESIK           |           |
| Yang Dinilai                  |                                           |           |
| Nama                          | l Nyoman Tunggal Eka                      |           |
| NIP                           | 1201442005                                |           |
| Nomor Seri Kartu Pegawai      | 14                                        |           |
| Tanggal Lahir                 | 26 Mei 1979                               |           |
| Jenis Kelamin                 | Laki-laki                                 |           |
| Pendidikan Tertinggi          | S' Ilmu Komputer Universitas Terbuka      |           |
| Pangkat dan<br>Golongan/TMT   | IIVo Penata Muda Tingkat I/ 14 Maret 2011 |           |
| Jabatan Fungsional/TMT        | Lektor / 16 Maret 2011                    |           |
| Unit Kerja                    | BIRO KEUANGAN                             |           |
| Periode Awal Penilaan         | 07 💌 January 💽 2011 💌                     |           |
| Periode Akhir Penilaian       | 07 💌 February 💌 2011 💌                    |           |

| Penilaian                                       |                        |
|-------------------------------------------------|------------------------|
| Kesetiaan                                       | 80                     |
| Prestasi Kerja                                  | 80                     |
| Tanggung Jawab                                  | 80                     |
| Keataatan                                       | 80                     |
| Kejujuran                                       | 80                     |
| Kerjasama                                       | 80                     |
| Prakarsa                                        | 80                     |
| Kepemimpinan                                    | 80                     |
| Keberatan dari PNS yang<br>dinilai              | Jidak ada              |
| Tanggapan Pejabat Penilai<br>Atas Keberatan     | tidak ada              |
| Keputusan Atasan <sup>p</sup> ejabat<br>Penilai | Bagus                  |
| Lain-lain                                       |                        |
| Tanggal Dibuat                                  | 07 • February • 2011 • |
| Tanggal Diterima PNS                            | 07 • March • 2011 •    |
| Tanggal Diterima Atasan<br>Pejabat Penilai      | 07 💌 March 💌 2011 💌    |
| Attachment                                      | File sebelumnya:       |
|                                                 | Tambah Reset           |

| NO | PEJABAT                                | ATASAN<br>PEJABAT<br>FENILAI | YANG<br>DINILAI               | PERIODE<br>PENILAIAN<br>AWAL | PERIODE<br>PENILAIAN<br>AKHIR |                     | DITERIMA<br>PEJABAT<br>PENILAI | AC | TION   |
|----|----------------------------------------|------------------------------|-------------------------------|------------------------------|-------------------------------|---------------------|--------------------------------|----|--------|
| 1  | Siti Aliza<br>Wahyono<br>Putri, Drs    | Prof Dr.<br>Sugiarto         | l<br>Nyoriar<br>Tungga<br>Eka | 01 Januari<br>2010           | 31<br>Desember<br>2010        | 01 Januari<br>2011  | 07<br>November<br>2010         | 1  | t<br>C |
| 2  | Nur Aliza<br>Wahyono<br>Putra,<br>Firs | Prof Dr<br>Silgiarta         | l<br>Nyomar<br>Tungga<br>Fka  | 07 Januari<br>2011           | 07 Februari<br>2011           | 07 Februari<br>2011 | 17 Maret<br>2011               | 1  | 1<br>2 |

4. Data yang sudah berhasil disimpan akan ditampilkan sebagai berikut :

# 7 Pengajuan

Pegawai, sebagai pengguna portal SIMPEG, juga diberikan hak untuk melihat slip gajinya masing-masing per bulan. Sedangkan khusus untuk dosen, diberikan fitur untuk melakukan Pengajuan Angka Kredit melalui portal.

#### 7.1 Slip Gaji

Menu ini menyediakan data histori gaji pegawai per bulan yang sudah dieksekusi oleh bagian SDM. Untuk melihat dan mencetak slip gaji, berikut adalah langkah-langkahnya :

- 1. Pilih menu Pengajuan 🔗 Slip Gaji
- 2. Pada halaman History Gaji yang tertampil, lakukan pencarian histori yang diinginkan. Pencarian ini dapat dilakukan untuk per bulan, maupun per tahun. Klik pada pilihan Bulan dan pilih bulan yang diinginkan untuk pencarian berdasarkan bulan, atau klik pada pilihan Tahun, kemudian pilih tahun yang diinginkan untuk pencarian berdasarkan tahun, kemudian klik pada tombol **Cari**.
- 3. Hasil pencarian History Gaji akan tertampil sebagai berikut :

| Penca        | rian Data |                   |        |  |  |  |  |
|--------------|-----------|-------------------|--------|--|--|--|--|
| Tenpikan     | Dala      | Polan             | Itehun |  |  |  |  |
| Periode Gaji |           | Februari 💌 2011 💌 |        |  |  |  |  |
|              |           | Carl =            |        |  |  |  |  |
|              |           |                   |        |  |  |  |  |
|              |           |                   |        |  |  |  |  |

Untuk mencetak slip gaji, klik pada tombol Print.

| NO      | PERIODE   | TOTAL GAJI (RP) | AKSI |
|---------|-----------|-----------------|------|
| 1 Febru | Jari 2011 | 3.180.675,00    | 1    |

4.

#### 7.2 Pengajuan Angka Kredit

Menu ini menyediakan fungsionalitas bagi dosen untuk dapat melakukan Pengajuan Angka Kredit. Data Pengajuan Angka Kredit yang di-submit dari portal akan diproses lebih lanjut oleh Bagian SDM melalui SIMPEG bagian Back Office. Pada menu ini, telah disediakan kategori-kategori penilaian PAK yang bisa dipilih dengan poin-poin yang telah sesuai.

Langkah-langkah untuk mengajukan PAK adalah sebagai berikut :

- 1. Pilih menu Pengajuan 🔗 Pengajuan Angka Kredit
- 2. Pada halaman form pengajuan Angka Kredit, isikan data-data dengan seksama sebagai berikut :
  - Tanggal Pengajuan : isikan dengan tanggal Pengajuan Angka Kredit
  - Tanggal Awal Penilaian : isikan dengan tanggal awal penilaian kegiatan

- Tanggal Akhir Penilaian : isikan dengan tanggal akhir penilaian kegiatan
- Dapat diangkat dalam Jabatan sebagai : pilih jabatan struktural yang baru jika PAK ditetapkan
- **Detil Kegiatan :** untuk detil kegiatan, klik pada tombol **Tambah Kegiatan** sehingga akan tampil daftar kegiatan yang bisa diajukan beserta dengan poin penilaiannya. Pilih pada Jenis kegiatan yang sesuai, kemudian tutup jendela popup tersebut. Kemudian isikan deskripsi kegiatan, keterangan peranan, waktu, dan tempat, serta keterangan bukti fisiknya.

|                                                                                                    |                     |                                                                                                  |                                                                                                    |                                                          | 55                         |                                                                                                    |      |
|----------------------------------------------------------------------------------------------------|---------------------|--------------------------------------------------------------------------------------------------|----------------------------------------------------------------------------------------------------|----------------------------------------------------------|----------------------------|----------------------------------------------------------------------------------------------------|------|
| IUTASI PEN                                                                                                    | VETAP               | AN ANGKA KI                                                                                      | EDIT                                                                                                    |                                                          | ** )                       | 6 115 min 90 2 22                                                                                                    |      |
| ambah.                                                                                                    |                     |                                                                                                  |                                                                                                    |                                                          | 80                         | NAMA KEKIATAN KEKITI                                                                                                    | 111  |
| anggal Pengajuan                                                                                                    |                     |                                                                                                  | 07 - April                                                                                                   | • 2011 •                                                 | 1                          | Mengikuti pendidikan sekolah dan memperoleh 150.00                                                                                                    | 10   |
| enggal Awal Penils                                                                                                    | 1001                |                                                                                                  | 01 - January                                                                                                 | • 2011 •                                                 | 2                          | gelansebutamjazaniakta Doktor (S3)/Spesialis I<br>Mengikuli pendidikan sekolah dan memperaleh 100.00                                                                                                    | 12   |
| enggal Aktir Penila                                                                                                    | ian :               |                                                                                                  | 07 April                                                                                                    | • 2011 •                                                 |                            | gelar/sebutan/jazah/akta Magister (S2)/Spesialis I                                                                                                    | 7 10 |
| P                                                                                                    |                     |                                                                                                  | 1201442005                                                                                                   |                                                          | 3                          | Mengikuli pendidikan sekolah dan memperoleh 75.00<br>gelarisebutan/ijazah/akta Sarjana (S1)/Diploma IV                                                                                                    | M    |
| omor Seri Kartu Pe                                                                                                    | igawai              |                                                                                                  | 14                                                                                                    |                                                          | 4                          | Mengikuli pendidikan sekolah dan memperoleh 15,00<br>melakatu terdia terbinda temba ban usan patierakat                                                                                                    | 12   |
| enggal Latie                                                                                                    |                     |                                                                                                  | 26 Mai 1979                                                                                                  |                                                          |                            | atau lebih tinggi di luar bidang ilmunya untuk Doktor                                                                                                    |      |
| nis Kelamin                                                                                                    |                     |                                                                                                  | Laki-laki                                                                                                    |                                                          | 5                          | (SS)/Spesiale II<br>Menoikub pendidikan sekolah dan memperoleh 10.00                                                                                                    | 15   |
| endidikan Tertinggi                                                                                                    |                     |                                                                                                  | 51 Imv Komputer Usiv                                                                                         | erstas Terbuka                                           |                            | gelar/sebutan/ijazah/akta tambahan yang setingkat<br>atau labih tinggi di luar bidang umuna untuk                                                                                                    | 1.4  |
| angkat dan Golong                                                                                                    | an/TMT              |                                                                                                  | Nb Penala Muda Tingk                                                                                         | ut 17 14 Maret 201                                       | 1                          | the state of the state of |      |
| batan Fungalonai/                                                                                                    | TMT                 |                                                                                                  | Lektor / 16 Moret 2011                                                                                       |                                                          |                            |                                                                                                    |      |
| ipet dengkat dim J                                                                                                    | Jabatan se          |                                                                                                  |                                                                                                    |                                                          |                            |                                                                                                    |      |
| tal Kegiatan                                                                                                    |                     | tegai                                                                                            | Lektor                                                                                                    | •<br>Sa Ta                                               | nbah Kegia                 |                                                                                                    |      |
| BUTIR<br>BUTIR<br>BEGIATAN                                                                                                    | AK                  | DESKIOPSI                                                                                        | PERAN<br>LOKKSE                                                                                              | BUKTI FISD                                               | nbah Kegia<br>K / A        | KST                                                                                                    |      |
| Buttik<br>Buttik<br>KEIGIATAN<br>Pengembangan<br>bahan<br>pengajaran<br>dalam bertuk<br>buku ajar                                                                                                    | AK<br>20            | Deskaupst<br>Deskaupst<br>Buitu<br>dasat-dasat<br>Ilmu Komunikasi                                | Denulis utama<br>Gresik<br>an-Maret 2011                                                                     | Bukti Filsi<br>Keterang<br>Buku hardops                  | nbah Kegia<br>K/ A<br>AN   |                                                                                                    |      |
| etal Kegiatan<br>DUTIK<br>KEDIATAN<br>Pengembaogan<br>bahan<br>pengajaran<br>dalam bentuk<br>bulu ajar<br>Mempikuk<br>pendalakan<br>selopah dan<br>memperoleh<br>gelarseolutan<br>rjazahlakta<br>Doktor<br>(52)/2 pesiaks I  | ак<br>20<br>0       | cessocest<br>Butto<br>dasar-dasar<br>Ilmu Komunikasi<br>kuliah di<br>Universitas<br>Tosto        | PERAN<br>LOKASE<br>WARTU<br>Denulis utama<br>Gresik<br>an-Maret 2011<br>mahasiswa<br>Tokyo<br>Ganjil 2006/20 | •<br>Bukti Filb<br>KETERANG<br>Ruku hardopp<br>Ijacah S3 | nbah Kega<br>K/ A<br>Dy 19 |                                                                                                    |      |
| etal Kegiatan<br>DUTIK<br>KEIGIATAN<br>Pengembangan<br>bahan<br>pengajaran<br>dalam bentuk<br>butu ajar<br>Mengikuli<br>pendidikan<br>sekolah dan<br>memperukh<br>gelarisebutan<br>rjazahlahta<br>Doktor<br>(SS)/Spesialis I | ак<br>20<br>0<br>29 | begai<br>DESKICPSI<br>Buttu<br>dasar-dasar<br>Bmu Komunikasi<br>kuliah di<br>Untersitas<br>Totte | PBRAN<br>UOKASE<br>Denulis utama<br>Gresik<br>an-Maret 2011<br>mahasisiwa<br>Tokyo<br>Ganjil 2008/20         | Bukti Fish<br>KETERANG<br>Ruku hardopp<br>Ijacah 83      | nbah Kega<br>K/ A<br>P/ 1  |                                                                                                    |      |

- 3. Setelah yakin semua data telah benar, klik pada tombol Tambah.
- 4. Data PAK yang telah berhasil disimpan akan tampil sebagai berikut :

| NO | TANGGAL       | TANGGAL<br>PENILAIAN AWAL | TANGGAL<br>PENILAIAN AKHIR | TOTAL ANGKA<br>KREDIT | ACTION        |
|----|---------------|---------------------------|----------------------------|-----------------------|---------------|
| 1  | 07 Apri 2011  | 07 Mei 2011               | 67 Juni 2011               | 154.00                | 💣 Diselujui 🖕 |
| 2  | 07 April 2011 | 01 Januari 2011           | 07 April 2011              | 20.00                 | 🍰 / 🖞 •       |

PAK yang baru disubmit dan belum diproses